version-11-08 serveur-11-08 administrateur

# **Commandes utiles pour la gestion des impressions**

# Imprimantes

| commande                                                                                         | commentaire                                                                                                    |
|--------------------------------------------------------------------------------------------------|----------------------------------------------------------------------------------------------------|
| lpstat -t                                                                                        | Affiche la liste des imprimantes et les infos de file d'attente etc.                                                  |
| lpq -P "nom_imprimante"                                                                          | Affiche la liste des documents<br>en attente pour l'imprimante<br>"nom_imprimante"                                    |
| lpr -P "nom_imprimante" "nom_fichier"                                                            | Imprime le fichier "nom_fichier"<br>sur l'imprimante<br>"nom_imprimante"                                              |
| lpr -P "nom_imprimante" /usr/share/cups/data/testprint.ps                                        | Imprime la page de test de<br>CUPS sur l'imprimante<br>"nom_imprimante"                                               |
| lpadmin -d "nom_imprimante"                                                                      | Désigne l'imprimante<br>"nom_imprimante" par défaut<br>sur le serveur                                                 |
| lpmove <num_job> <nom_nouvelle_imprimante></nom_nouvelle_imprimante></num_job>                   | permet de re-router un job<br>d'impression sur une autre<br>imprimante, pratique si une<br>imprimante est HS ou autre |
| lp /usr/share/horizon/default-settings/cups/testpage/adhesion.ps -d<br><imprimante></imprimante> | lance l'impression de la page<br>de test sur 'imprimante' (nom<br>de l'imprimante trouvée avec<br>lpstat -t)          |
| lp /usr/share/system-config-printer/testpage-a4.ps -d <printer></printer>                        | lance l'impression de la page<br>de test (depuis un poste client<br>par exemple)                                      |

## Solution rapide pour mettre l'imprimante par défaut si wpkg ne suffit pas

Par exemple à l'école de Caumont-l'Éventé j'ai fini par ajouter dans le fichier /home/netlogon/templates/\_users.bat (c'est mal il faudrait plutôt le mettre dans le custom ou le local mais je n'avais pas de temps à perdre) en début de fichier une nouvelle ligne:

### cscript \\servecole\wpkg\packages\printer.vbs

Attention, à la 1<sup>re</sup> ouverture de session ça n'est pas pris en compte, il faut ouvrir une 2<sup>e</sup> fois la session pour que l'imprimante soit bien définie par défaut.

### Redémarrer cups si l'imprimante n'apparaît pas sur les clients lourds

/etc/init.d/cups stop

Vérifier également que le processus est bien stoppé (petit bug parfois)

ps -auxf | grep cups

Si c'est le cas un petit

kill -9 **\$PID** 

Puis redémarrer cups :

/etc/init.d/cups start

Et attendre 1 à 2 minutes que le partage s'effectue entre le serveur et le client.

From: https://docs.abuledu.org/ - La documentation d'AbulÉdu

Permanent link: https://docs.abuledu.org/11.08/administrateur/les\_imprimantes

Last update: 2016/08/21 17:09

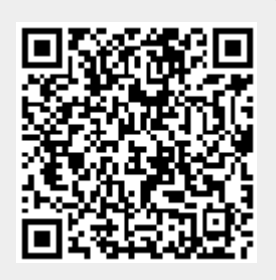